## A- Yazarkasa POS ile Satış ve Tahsilat

Yazarkasa Pos ödeme detayları (aşağıdaki seçenekleri ihtiyacınıza göre artırabilir veya azaltabilirsiniz. (Menü →Finans →Kasa)

- 1- Nakit Ödeme
- 2- Kredi kartlı Ödeme
- 3- Yemek Kartları ile ödeme (fatura)
- 4- Cari Hesaba (Veresiye) alışveriş (fatura)

Huginpos.com

5- Cari hesaba Tahsilat

6- Kredi Kartlı – Seyyar pos veya Mobil pos

- Nakit ödeme ile satış; satış işlemi bitirilirken Nakit tuşuna basmanız yeterlidir.
- 2- Kredi kartı Ödeme ile satış; satış işlemi bitirilirken Kredi tuşuna basarak
  POS seçeneği ile devam edilmelidir.
- 3- Yemek kartı ile satış; satış işlemi bitirilirken Kredi tuşuna basmanız ve buradan ilgili seçeneği seçmeniz gerekir.
- 4- Cari hesaba satış; satış işlemi bitirilirken CARİ tuşuna basmanız gerekir,
  CARI tuş pasif ise ana ekrandan ilgili cari seçilmiş olmalıdır.
- 5- Cari hesaba tahsilat; İlgili cari seçilmiş olmalıdır. Barkod alanına tahsil edilecek tutar yazılmalıdır. Tahsilat tuşu ile devam edilmelidir.
- 6- Mobil veya Seyyar Kredi kartlı Ödeme ile satış; satış işlemi bitirilirken Kredi tuşuna basarak Mobil veya Seyyar pos seçeneği ile devam edilmelidir

3, 4 ve 6 nolu seçenekler için bu kasaların nasıl hareket edeceği parametrelerde belirlenebilir.

Ana Ekran da Menü→Finans→Kasa→ Alışveriş kartları ve Mobilpos kasaları açılmalı. Entegrasyon kodları yazılmalı ve parametrelere belirtilen entegrasyon kodu yazılmalı

## **B-** Ayarlar

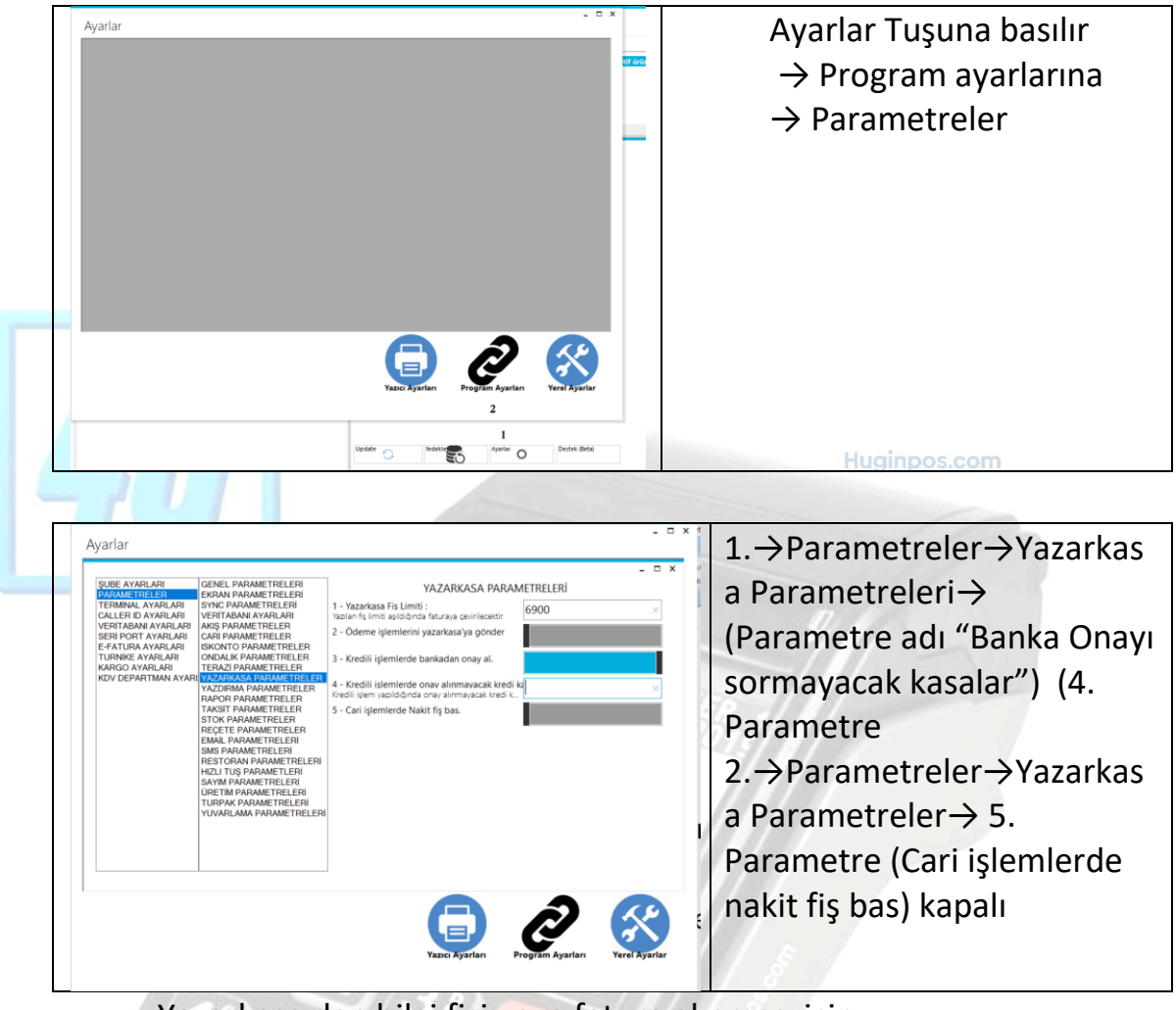

## Yazarkasa dan bilgi fişi veya fatura alınması için

Yemek kartları carisi seçilir, Ürünleri okutarak satış yapılır →Cari kartın fatura bilgileri tam olmalı yazılı olmalıdır. (cari kart içinde isim, adres, vergi dairesi, vergi no, il, ilçe) tam yazılmalı → Bitir (F8) →

Evrak bilgi ekranı Seri sıra yazılmalı

| Sevk Tarih : 30 Kasım 2024 Cumarte v<br>Evrak Seri/Sıra : A 1<br>Açiklama : | Tarih :           | 30 | Kasım | 2024 | Cumart | e: ~ |
|-----------------------------------------------------------------------------|-------------------|----|-------|------|--------|------|
| Evrak Seri/Sıra : A 1<br>Açiklama :                                         | Sevk Tarih :      | 30 | Kasım | 2024 | Cumart | e: ~ |
| Açiklama :                                                                  | Evrak Seri/Sıra : | Α  |       | 1    |        |      |
|                                                                             | Açiklama :        |    |       |      |        |      |
|                                                                             | Açiklama 3 :      |    |       |      |        |      |
|                                                                             | Açiklama 3 :      |    |       |      |        |      |

- **Kredi** Alışveriş Kartları Seçilir. (yazarkasadan sadece **bilgi fişi** basar, sonradan toplu olarak faturaya çevrilmek zorunda)
- **Cari**  $\rightarrow$  Yazdır tuşu ile fiş yazıcıdan çıktı alınır.
- ◆ 5- Cari seçilir, tahsilat tutarı girilir →Bitir (F8) Yazarkasadan Tahsilat bilgi fişi yazar.